## **Manage Meal Disallowance Reasons**

Last Modified on 07/13/2023 4:32 pm

When you manually disallow meals, you can select a disallow reason. You must first <sup>CDT</sup> set up meal disallowance reasons. These reasons populate the Disallowance Reason drop-down menu when you manually disallow meals.

- 1. From the menu to the left, click **Administration**.
- 2. Select Manage Meal Disallowance Reasons.
- 3. To add a meal disallowance reason:
  - a. Click Add Meal Disallowance Reason. The Add New Meal Disallowance Reason pop-up opens.
  - b. Click the **Disallowance Reason** box and enter the reason.
  - c. Click Save.
- 4. To change a meal disallowance reason:
  - a. Click the reason to update. The Edit Meal Disallowance Reason pop-up opens.
  - b. Make changes to the reason, as needed.
  - c. Click Save.
- 5. To delete a meal disallowance reason:
  - a. Click the reason to remove. The Edit Meal Disallowance Reason pop-up opens.
  - b. Click Delete.